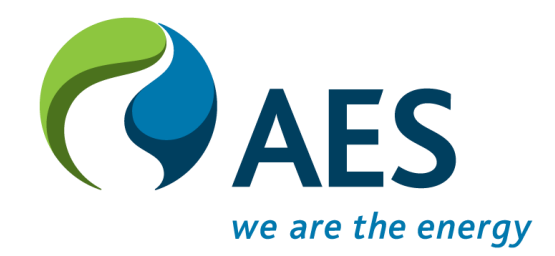

## SAP Ariba Training Proposal Submission

### **Email Invitation to Register on Ariba Network**

You will receive an email similar to this one. Click on the link.

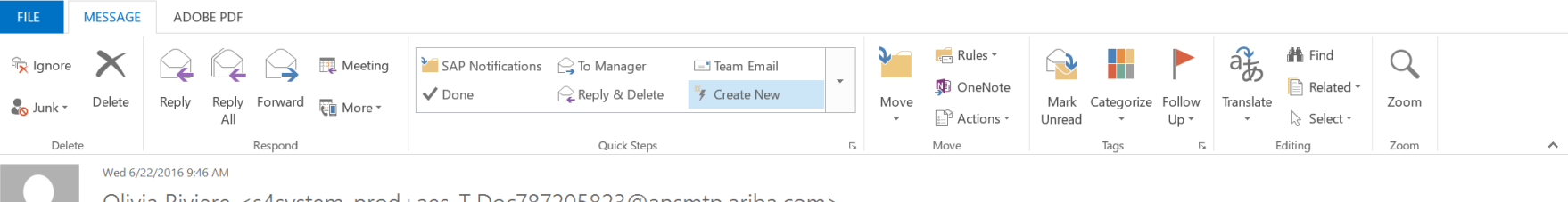

Olivia Riviere <s4system-prod+aes-T.Doc787205823@ansmtp.ariba.com>

AES-T has invited you to participate in an event: RFP Corp International Tax Services.

To Olivia Riviere

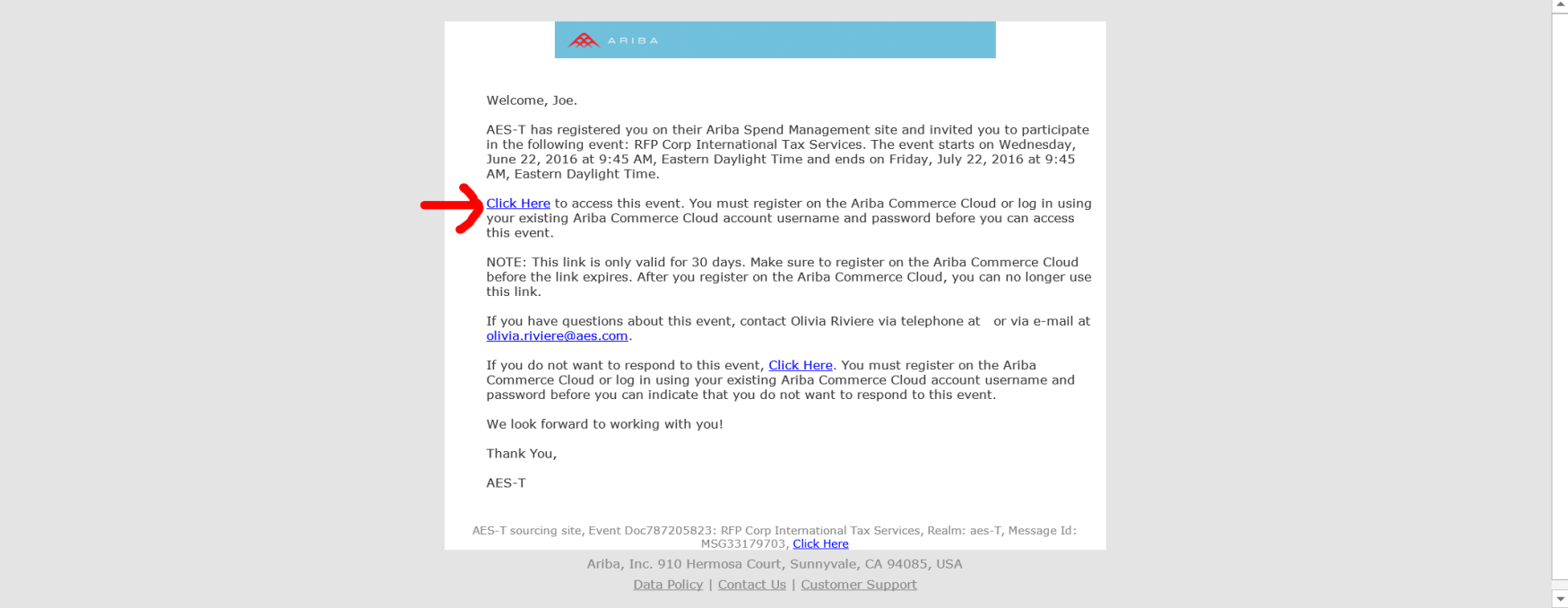

### Login

If you are not registered user of SAP Ariba, the first screen will be different. Please consult the other training materials "Supplier Registration".

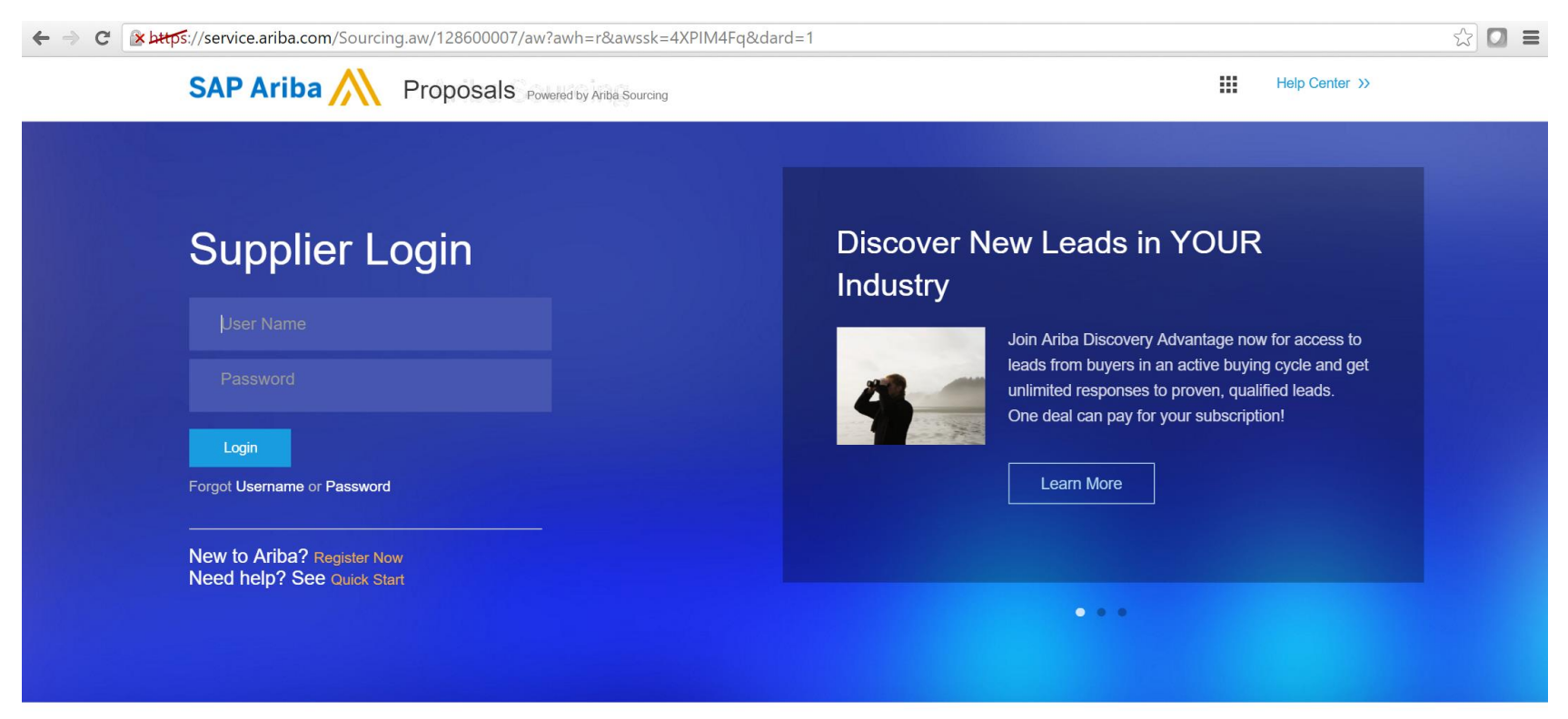

Supported browsers and plugins

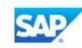

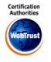

### **RFP/RFQ Overview**

The time left to submit a response will appear on the top right. Training Materials and Support are available at "Help Center" on top right.

Any messages from AES can be found under 'Event messages'. Your 'Checklist' guides you through the required steps.

| Ariba Sourcir                         | ıg                                                                 |                                                   |                                                                      |                                                                   |                                                  | Company Settings v                                   | Joe Smith 🗸                               | Help Center >>             |
|---------------------------------------|--------------------------------------------------------------------|---------------------------------------------------|----------------------------------------------------------------------|-------------------------------------------------------------------|--------------------------------------------------|------------------------------------------------------|-------------------------------------------|----------------------------|
| < Go back to AES-T Dashboard          |                                                                    |                                                   |                                                                      |                                                                   |                                                  |                                                      | Desktop File                              | ∋ Sync                     |
| Event Details                         | 🖻 🖻 Doc787205823 -                                                 | RFP Corp Inte                                     | rnational Tax Servic                                                 | es                                                                |                                                  |                                                      | - C Time<br>26                            | remaining<br>days 04:28:12 |
| Event Messages                        | Review and respond to the pren<br>and accept your responses before | equisites. Prerequisite<br>ore you can continue w | e questions must be answered b<br>vith the event. If you decline the | pefore you can view event cor<br>a terms of the prerequisite, you | ntent or participate in<br>u cannot view the eve | the event. Some prereq<br>ent content or participate | uisites may require the<br>in this event. | buyer to review            |
| <ul> <li>Checklist</li> </ul>         |                                                                    |                                                   | Review Prerequisites                                                 | Decline to Respond                                                | Print Event Infor                                | mation                                               |                                           |                            |
| 1. Review Event Details               | Event Overview and Timi                                            | ng Rules                                          |                                                                      |                                                                   |                                                  |                                                      |                                           |                            |
| 2. Review and Accept<br>Prerequisites | Owner:                                                             | Olivia Riviere (i)                                |                                                                      |                                                                   | Current                                          | cy: US Dollar                                        |                                           |                            |
| 3. Submit Response                    | Event Type:                                                        | RFP                                               |                                                                      |                                                                   | Commodi                                          | ity: Tax Services 09230                              | 00                                        |                            |
| /                                     | Publish time:                                                      | 6/22/2016 9:45 AM                                 |                                                                      |                                                                   |                                                  |                                                      |                                           |                            |
|                                       | Due date:                                                          | 7/22/2016 9:45 AM                                 |                                                                      |                                                                   |                                                  |                                                      |                                           |                            |

SAP Ariba X Joe Smith (test2-olivia.riviere@aes.com) last visited 26 Jun 2016 2:17:06 AM International Tax Services LLC AN01043994960-T Data Policy Security Disclosure Terms of Use

#### **Contains Forward Looking Statements**

### **Review Prerequisites**

## Before accessing the content of the RFP, AES may ask you to respond t some prerequisites

| nc                               |
|----------------------------------|
| <sup>aining</sup><br>ys 04:23:13 |
| /er to review                    |
|                                  |
|                                  |
|                                  |
|                                  |
|                                  |

SAP Ariba Saperation and the second second s

© 1996–2016 Ariba, Inc. All rights reserved.

- **1.** Review and accept the Bidder Agreement.
- 2. Review the prerequisites. Any section with a yellow door is mandatory to move forward and access the rest of the RFP/RFQ.

| Ariba Sourcing                        | g                                                                                                    |                                                        |                             | Help Center >> |
|---------------------------------------|----------------------------------------------------------------------------------------------------|--------------------------------------------------------|-----------------------------|----------------|
| back to AES-T Dashboard               |                                                                                                    |                                                        | Desktop Fi                  | le Sync        |
| Prerequisites                         | Doc787205823 - RFP Corp International Tax Services                                                                                                    |                                                        |                             |                |
| Checklist                             | To continue with this event, complete the prerequisites below. Some of the prerequisites might be access gate questions that you prerequisites might serve as a participation gate that restricts you from submitting your response unless you have responded to the                                                                                                    | must answer before you<br>em.                          | u can see the event info    | rmation. Other |
| 1. Review Event Details               |                                                                                                    |                                                        |                             |                |
| 2. Review and Accept<br>Prerequisites | Would you like to accept the Bidder Agreement?       View Bidder Agreement         I accept the terms of this agreement.                                                                                                    |                                                        |                             |                |
| 3. Submit Response                    | I do not accept the terms of this agreement.                                                                                                    |                                                        |                             |                |
|                                       |                                                                                                    |                                                        |                             |                |
|                                       | Prerequisites                                                                                                    |                                                        |                             | ■   >          |
|                                       | Name 1                                                                                                    |                                                        |                             |                |
|                                       | 2.3 How to respond to the RFx?                                                                                                    | Less                                                   | -                           | *              |
|                                       | <ol> <li>Review and accept the RFP Terms and any other Conditions and/or Prerequisite(s) below.</li> <li>The rest of the RFP content will then be displayed. Please review the RFx details. You can click on "All content" in ord</li> <li>Enter your response and click on Submit entire response. Please note that unless you click on the "Submit" button, y</li> </ol> | ler to see all the section<br>our response will not be | ns together.<br>e received. |                |
|                                       | ▼ 2.4 Confidentiality Agreement                                                                                                    |                                                        |                             |                |
|                                       | 2.4.2 Have you uploaded the signed confidentiality Agreement?                                                                                                    |                                                        | * Unspecified \             | / 🕈            |
|                                       | ▼ 2.5 RFP Terms & Conditions                                                                                                    |                                                        |                             |                |
|                                       | 2.5.2 Do you accept the RFP's Terms & Conditions in the section above?                                                                                                    |                                                        | * Unspecified \             | ∕ ♥            |
|                                       | (*) indicates a required field                                                                                                    |                                                        |                             |                |
|                                       |                                                                                                    |                                                        |                             |                |

### Alternatively, you can decline to respond to the RFP/RFQ

| Ariba Sourcir                         | ng                                                                                                    |                                                                                                    | Company Settings 🗸                                                                                 | Joe Smith                                           |
|---------------------------------------|----------------------------------------------------------------------------------------------------|----------------------------------------------------------------------------------------------------|----------------------------------------------------------------------------------------------------|-----------------------------------------------------|
| < Go back to AES-T Dashboard          |                                                                                                    |                                                                                                    |                                                                                                    | Desktop File Sync                                   |
| Event Details                         | Doc787205823 - RFP Corp Internati                                                                                          | onal Tax Services                                                                                                |                                                                                                    | D Time remaining 26 days 04:23:13                   |
| Event Messages<br>Download Tutorials  | Review and respond to the prerequisites. Prerequisite questi<br>and accept your responses before you can continue with the | ons must be answered before you can view event conte<br>event. If you decline the terms of the prerequisite, you | ent or participate in the event. Some prerequis<br>cannot view the event content or participate in | sites may require the buyer to review n this event. |
| ▼ Checklist                           | Re                                                                                                    | view Prerequisites Decline to Respond                                                                            | Print Event Information                                                                            |                                                     |
| 1. Review Event Details               | Event Overview and Timing Rules                                                                                            | $\mathbf{\Lambda}$                                                                                               |                                                                                                    |                                                     |
| 2. Review and Accept<br>Prerequisites | Owner: Olivia Riviere (i)                                                                                                  |                                                                                                    | Currency: US Dollar                                                                                |                                                     |
| 3. Submit Response                    | Event Type: RFP                                                                                                    | •                                                                                                    | Commodity: Tax Services 092300                                                                     | )                                                   |
|                                       | Publish time: 6/22/2016 9:45 AM                                                                                            |                                                                                                    |                                                                                                    |                                                     |
|                                       | Due date: 7/22/2016 9:45 AM                                                                                                |                                                                                                    |                                                                                                    |                                                     |

SAP Ariba 📈

Joe Smith (test2-olivia.riviere@aes.com) last visited 26 Jun 2016 2:17:06 AM International Tax Services LLC AN01043994960-T Data Policy Security Disclosure Terms of Use

© 1996–2016 Ariba, Inc. All rights reserved.

#### The RFP/RFQ "Event Content" will appear.

Click on "Select Lots" to view Bid Items and select these you will bid on.

| Ariba Sourcing                                                               | т<br>Б                                                                                                    | Company S                                                                                                    | ettings ▼ Joe Smith ▼ Help Center >>                                                                          |
|------------------------------------------------------------------------------|----------------------------------------------------------------------------------------------------|----------------------------------------------------------------------------------------------------|----------------------------------------------------------------------------------------------------|
| < Go back to AES-T Dashboard                                                 |                                                                                                    |                                                                                                    | Desktop File Sync                                                                                             |
| Event Details                                                                | Doc787205823 - RFP Corp International Tax Services                                                                                                    | ;                                                                                                    | L Time remaining<br>26 days 04:08:58                                                                          |
| Event Messages<br>Response History<br>Download Tutorials                     | Download Content Review Prev                                                                                                    | equisites Select Lots Print Event Inform                                                                                                    | (Section 1 of 6) Next »                                                                                       |
| ▼ Checklist                                                                  | Name 1                                                                                                    |                                                                                                    |                                                                                                    |
| 1. Review Event Details                                                      | 1.1 The AES Corporation Overview                                                                                                    |                                                                                                    | Less –                                                                                                    |
| <ol> <li>Review and Accept<br/>Prerequisites</li> <li>Select Lots</li> </ol> | The AES Corporation (NYSE: AES) is a Fortune 500 global power company we safely provide affordable and sustainable energy in 18 countries. Our we Our 2014 revenues were \$17 billion and we own and manage \$42 billion in t       | ith generation and distribution businesses. Through our or<br>rkforce of 18,500 people is committed to operational exce<br>otal assets.                              | diverse portfolio of thermal and renewable fuel source<br>ellence and meeting the world's changing power need |
| 4. Submit Response                                                           | As one of the world's largest power companies, AES owns and operates a<br>energy sold) serving 11.5 million people. Our power plants encompass a brr<br>company was founded in 1981 and is based in Arlington, Virginia, United Sta | diverse and growing portfolio of 127 generation (35,95<br>ad range of technologies and fuel types, from coal to ga<br>ites. To learn more, please visit www.aes.com. | 53 MW) and 8 distribution businesses (79,567 GWh as to renewables such as wind, hydro and biomass. Th         |
| ▼ Event Contents                                                             | •                                                                                                    |                                                                                                    | >> Next Section: RFP Overview                                                                                 |
| All Content                                                                  | Event Overview and Timing Rules                                                                                                    |                                                                                                    |                                                                                                    |
| 1 Introduction                                                               | Owner: Olivia Riviere (i)                                                                                                    | Currency: US Dc                                                                                                    | ollar                                                                                                    |
| 2 RFP Overview<br>3 RFP Process and<br>5 Subm                                | Event Type:         RFP           Publish time:         6/22/2016 9:45 AM           Due date:         7/22/2016 9:45 AM                                                                                                    | Commodity: Tax Se                                                                                                    | ervices 092300                                                                                                |

#### Select either all or some items. Click on the first checkbox will select all items.

| Ariba Sourcin                         | Ig                   |                                                                                                    |             |                         |                   | Help Center >> |
|---------------------------------------|----------------------|----------------------------------------------------------------------------------------------------|-------------|-------------------------|-------------------|----------------|
| < Go back to AES-T Dashboard          |                      |                                                                                                    |             |                         | Desktop File      | ∋ Sync         |
| Select Lots                           | Doc787205            | 323 - RFP Corp International Tax Services                                                                          |             |                         |                   | Cancel         |
| ▼ Checklist                           | Choose the lots in w | ich you will participate. You can cancel your intention to participate in a lot until you submit a response for th | at lot; ond | e you submit a response | e you cannot with | ıdraw it.      |
| 1. Review Event Details               | Select Lots          | Select Using Excel                                                                                                 |             |                         |                   |                |
| 2. Review and Accept<br>Prerequisites | Lots Available       | or Bidding                                                                                                    |             |                         |                   |                |
| 3. Select Lots                        | Name                 |                                                                                                    |             |                         |                   |                |
| 4. Submit Response                    | 5.1                  | Tax Advisor - Partner                                                                                              |             |                         |                   |                |
|                                       | 5.2                  | Tax Advisor - Director                                                                                             |             |                         |                   |                |
|                                       | 5.3                  | Tax Advisor - Manager                                                                                              |             |                         |                   |                |
|                                       | 5.4                  | Tax Advisor - Senior Associate                                                                                     |             |                         |                   |                |
|                                       | 5.5                  | Tax Advisor - Associate                                                                                            |             |                         |                   |                |
|                                       | L⇒ Submit            | Selected Lots                                                                                                    |             |                         |                   |                |
|                                       |                      |                                                                                                    |             |                         |                   |                |
|                                       |                      |                                                                                                    |             |                         |                   | Cancel         |

### **Answer Questions**

Questions with an asterisk \* are mandatory. Some questions are a "Yes/No" drop down

| Ariba Sourcin                         | g                                                                                                    |      | Company Settings v | Joe Smith 🗸  | Help Center >>                        |
|---------------------------------------|----------------------------------------------------------------------------------------------------|------|--------------------|--------------|---------------------------------------|
| Go back to AES-T Dashboard            |                                                                                                    |      |                    | Desktop File | a Sync                                |
| Console                               | Doc787205823 - RFP Corp International Tax Services                                                                               |      |                    |              | <sup>remaining</sup><br>days 03:54:19 |
| Event Messages<br>Response History    | Your response to the prerequisites has been submitted.                                                                           |      |                    |              |                                       |
| ▼ Checklist                           | All Content                                                                                                    |      |                    |              | <b></b> ×                             |
| 1. Review Event Details               | Name 1                                                                                                    |      | Quantity Price     |              | Extended Price                        |
| 2. Review and Accept<br>Prerecuisites | ▼ 4 Alignment                                                                                                    |      |                    |              | ^                                     |
| 3. Select Lots                        | 4.1 AES Payment term is 45 or Insert Business's standard payment term days. Do you accept this payment term?                     |      | * No ~             |              |                                       |
|                                       | 4.2 What is your warranty period? Describe warranty limitations, if any.                                                         |      | * Yes              |              |                                       |
| <ol> <li>Submit Response</li> </ol>   | 4.3 Please find attached AES' standard Terms & Conditions of Contract which shall be the basis for a future contract. References |      | No                 |              |                                       |
|                                       | 4.4 Please list any deviations from AES' standard Contract Terms & Conditions in the attach form. AES shall                      |      | Unspecified        |              |                                       |
| ▼ Event Contents                      | Bidder in the attached form,                                                                                                    |      | *Attach a file     |              |                                       |
| All Content                           | Please upload any variations to the AES' standard Contract Terms & Conditions to this section.                                   |      |                    |              | -                                     |
|                                       | (*) indicates a required field                                                                                                   |      |                    |              |                                       |
| 1 Introduction                        |                                                                                                    |      |                    | _            |                                       |
| 2 RFP Overview                        | Submit Entire Response         Update Totals         Reload Last Bid         Save         Compose Mes                            | sage | Excel Import       |              |                                       |

#### Some questions invite you to type your answer. Some questions require you to upload a file. A new screen will appear to select the file.

| Ariba Sourcir                         | lg                                                                                                    | ₩                 | Company Settings <b>v</b>    | Joe Smith                         |
|---------------------------------------|----------------------------------------------------------------------------------------------------|-------------------|------------------------------|-----------------------------------|
| Go back to AES-T Dashboard            |                                                                                                    |                   |                              | Desktop File Sync                 |
| Console                               | Doc787205823 - RFP Corp International Tax Services                                                                                             |                   |                              | E Time remaining 26 days 03:48:27 |
| Event Messages<br>Response History    | Your response to the prerequisites has been submitted.                                                                                         |                   |                              |                                   |
| <ul> <li>Checklist</li> </ul>         | All Content                                                                                                    |                   |                              | <b></b>   ×                       |
| 1. Review Event Details               | Name 1                                                                                                    |                   | Quantity Price               | Extended Price                    |
| 2. Review and Accept<br>Prerequisites | ▼ 4 Alignment                                                                                                    |                   |                              | •                                 |
| 2. Colort Late                        | 4.1 AES Payment term is 45 or Insert Business's standard payment term days. Do you accept this payment term?                                   |                   | $^{*}$ Yes $\checkmark$      |                                   |
| 3. Select Lots                        | 4.2 What is your warranty period? Describe warranty limitations, if any.                                                                       | N                 | * 3 years                    |                                   |
| 4. Submit Response                    | 4.3 Please find attached AES' standard Terms & Conditions of Contract which shall be the basis for a future contract                           |                   |                              |                                   |
|                                       | 4.4 Please list any deviations from AES' standard Contract Terms & Conditions in the attach form. AES shall                                    |                   | J                            |                                   |
| <ul> <li>Event Contents</li> </ul>    | Bidder in the attached form.                                                                                                    |                   | *Attach a file               |                                   |
| All Content                           | Please upload any variations to the AES' standard Contract Terms & Conditions to this section.                                                 |                   |                              | •                                 |
|                                       | (*) indicates a required field                                                                                                    |                   |                              |                                   |
| 1 Introduction                        | Add Attachment                                                                                                    |                   |                              | ок                                |
| 2 RFP Overview                        | Submit Entire Response Update Enter the location of a file to add as an Attachment. To search for a particular file, click Browse When you had | ave finished, cli | ck OK to add the attachment. |                                   |
|                                       | Attachment: Choose File No file chosen                                                                                                    |                   |                              |                                   |
|                                       |                                                                                                    |                   |                              | OK                                |

In the pricing section: The first value will be the quantity required, in this case "100". The second value is the Unit of Measure, in this case "Hour". Enter your price in the corresponding field.

| Ariba Sourcir                         | ng                                                                                                | Company Settings ▼   | Loe Smith                         |
|---------------------------------------|---------------------------------------------------------------------------------------------------|----------------------|-----------------------------------|
| < Go back to AES-T Dashboard          |                                                                                                   |                      | Desktop File Sync                 |
| Console                               | Doc787205823 - RFP Corp International Tax Services                                                |                      | D Time remaining 26 days 03:41:22 |
| Event Messages<br>Response History    | Your response to the prerequisites has been submitted.                                            |                      |                                   |
| <ul> <li>Checklist</li> </ul>         | All Content                                                                                       |                      | <b></b>                           |
| 1. Review Event Details               | Name 1                                                                                            | Quantity Price       | Extended Price                    |
| 2. Review and Accept<br>Prerequisites | ▼ 5 Pricing Proposal                                                                              |                      | •                                 |
| 3. Select Lots                        | 5.1 Tax Advisor - Partner                                                                         | 100 hour * 450       | USD                               |
| 4 Submit Response                     | 5.2 Tax Advisor - Director                                                                        | 100 hpu * 320        | USD                               |
|                                       | 5.3 Tax Advisor - Manager                                                                         | 100 hour * 280       | USD                               |
| <ul> <li>Event Contents</li> </ul>    | 5.4 Tax Advisor - Senior Associate                                                                | 100 hour * 230       | USD                               |
| All Content                           | 5.5 Tax Advisor - Associate                                                                       | 100 hour * 180       | USD                               |
|                                       | (*) indicates a required field                                                                    |                      |                                   |
| 1 Introduction                        |                                                                                                   |                      |                                   |
| 2 RFP Overview                        | Submit Entire Response         Update Totals         Reload Last Bid         Save         Compose | Message Excel Import |                                   |

### **Submit your Response**

# If you missed any required field, your will be prompted to these questions for completion. You can use the "Next" button at the top.

| Ariba Sourcir                      | g A There are 2 problems that require completion or correction in order to complete your request.<br>Mouse over the red icons to learn more. Use the <i>Next</i> and <i>Previous</i> links to step through the errors as needed. | Help Center >>          |  |  |
|------------------------------------|----------------------------------------------------------------------------------------------------|-------------------------|--|--|
| < Go back to AES-T Dashboard       |                                                                                                    | Sync                    |  |  |
| Console                            | <ul> <li>Doci 87205823 - RFP Corp International Tax Services</li> <li>Lime re 26 d</li> </ul>                                                                                                    | maining<br>ays 03:37:23 |  |  |
| Event Messages<br>Response History | Your response to the prerequisites has been submitted.                                                                                                    |                         |  |  |
| Checklist                          | All Content                                                                                                    | <b></b>   >             |  |  |
| 1. Review Event Details            | Name 1 Vou need to provide an answer to Question                                                                                                    | anded Price             |  |  |
| 2. Review and Accept               | 5.4 Iax Advisor - Senior Associate                                                                                                    |                         |  |  |
| Prerequisites                      | 5.5 Tax Advisor - Associate                                                                                                    | ,000.00 USD             |  |  |
| 3. Select Lots                     | ▼ 6 Technical Proposal reporting capabilities.                                                                                                    |                         |  |  |
| 4. Submit Response                 | 6.1 Please explain how you will fulfill the international tax services for a global corporate with 100 subsidiaries in 18 countries, ad meet reporting deadline. Please describe your reporting capabilities.                    |                         |  |  |
| 1                                  | *                                                                                                    |                         |  |  |
| ▼ Event Contents                   | 6.2 Please describe your account management team and involvement/responsbilities of each member.                                                                                                    |                         |  |  |
| All Content                        | (*) indicates a required field                                                                                                    | / <b>*</b> *            |  |  |
| 1 Introduction                     |                                                                                                    |                         |  |  |
| 2 RFP Overview                     | Submit Entire Response         Update Totals         Reload Last Bid         Save         Compose Message         Excel Import                                                                                                   |                         |  |  |

### **Submission Confirmation**

A confirmation message will appear on top of your screen. You can revise your proposal during the "remaining time" showing on the top right of the screen.

You can check the "Extended Price" of your total proposal. You can send a message to the AES team.

| Ariba Sourcin                         | g                                                                                              |                 | Company Settings <del>•</del> | Joe Smith  Help Center >>         |
|---------------------------------------|------------------------------------------------------------------------------------------------|-----------------|-------------------------------|-----------------------------------|
| < Go back to AES-T Dashboard          |                                                                                                |                 |                               | Desktop File Sync                 |
| Console                               | Doc787205823 - RFP Corp International Tax Services                                             |                 |                               | D Time remaining 26 days 03:33:01 |
| Event Messages<br>Response History    | You have submitted a response for this event. Thank you for participating.                     |                 |                               |                                   |
| <ul> <li>Checklist</li> </ul>         | T I                                                                                            | Revise Response |                               |                                   |
| 1. Review Event Details               | All Content                                                                                    |                 |                               | <b></b>                           |
| 2. Review and Accept<br>Prerequisites | Name 1                                                                                         | Quantity        | Price                         | Extended Price                    |
| 3. Select Lots                        | Please upload any variations to the AES' standard Contract Terms & Conditions to this section. | _               | -<br>-                        | 1 î                               |
| 4. Submit Response                    | ▼ 5 Pricing Proposal                                                                           |                 |                               | \$146,000.00 USD                  |
|                                       | 5.1 Tax Advisor - Partner                                                                      | 100 hour        | \$450.00 USD                  | \$45,000.00 USD                   |
| <ul> <li>Event Contents</li> </ul>    | 5.2 Tax Advisor - Director                                                                     | 100 hour        | \$320.00 USD                  | \$32,000.00 USD                   |
|                                       | 5.3 Tax Advisor - Manager                                                                      | 100 hour        | \$280.00 USD                  | \$28,000.00 USD                   |
| All Content                           | 5.4 Tax Advisor - Senior Associate                                                             | 100 hour        | \$230.00 USD                  | \$23,000.00 USD                   |
| 1 Introduction                        | 55 Tax Advisor - Desociata                                                                     | 100 hour        | \$180 00 LISD                 | \$18 000 00 1190                  |
| 2 RFP Overview                        | Compose Message                                                                                |                 |                               |                                   |

### **Training Materials & Support**

If you have any questions during this process, please check the "Help Center" to access FAQ, Training Materials and Support via phone

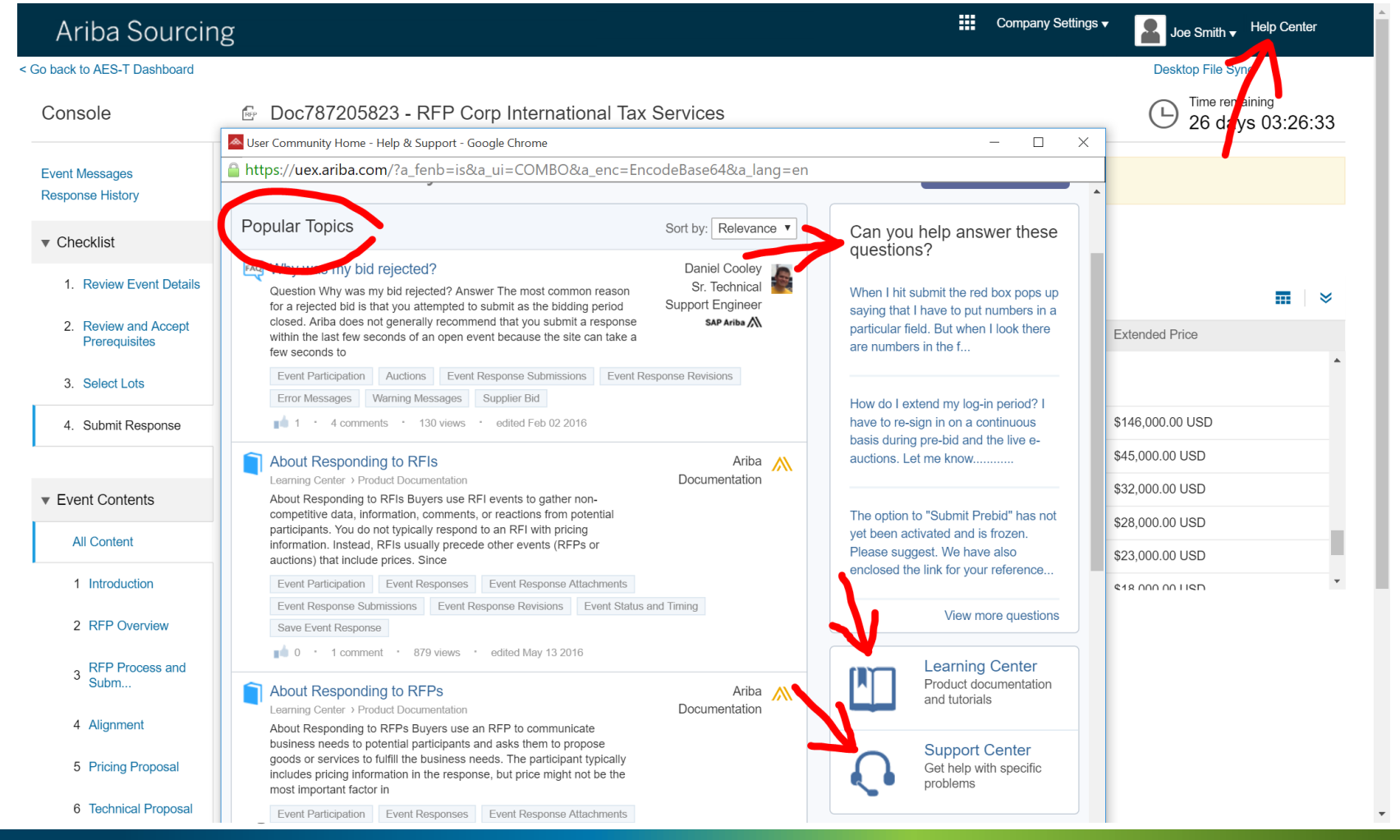

### **Ariba Supplier Support**

**Questions about Submitting Proposals in Ariba** 

| Region                | Phone Number     |
|-----------------------|------------------|
| North & South America | +1 412 222 6153  |
| Europe & Middle East  | +44 20 7187 4144 |
| Asia                  | +65 6311 4745    |